## HOW TO EXPORT DATA FROM A TRIMBLE EZ GUIDE 250

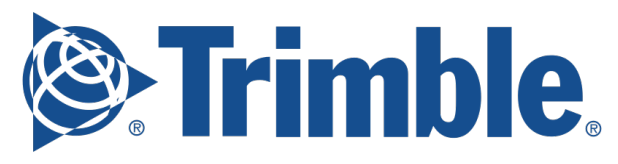

Step 1 – Connect the USB drive.

**Step 1** – Select the following:

## Configuration / Data Management / Manage Fields / Get Fields from USB

- Step 3 Do one of the following:
  - 1. Select the specific client, farm, and field to import, OR
  - 2. Select ALL to get all of the data in a category to the USB drive.

Note, if you select ALL, you do not need to select the later options.

**Step 4** – Select **Import Files** and then press **OK** - a warning message appears.

Step 5 – Press OK to continue. A screen with an hourglass appears.

Your files are now imported from the USB drive.

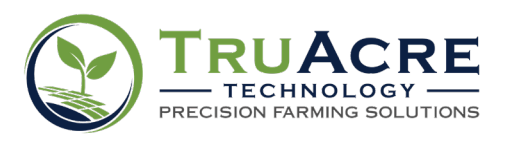

Questions? 800.260.8366 • www.truacre.com/PCR